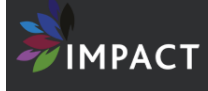

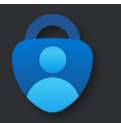

## HOW TO ENABLE MULTIFACTOR AUTHENTICATION ON YOUR ACCOUNT

To access office 365 from outside the organisation, Multifactor Authentication (MFA) will be required on your account. Simply put, in addition to your password MFA requires "something only the user has" for additional verification; this will be via your mobile phone and the free Microsoft Authenticator app.

## PREFERRED METHOD: APP NOTIFICATION

1. On your mobile phone, **install the free** <u>Microsoft Authenticator</u> **app** from the App Store for iOS devices (e.g. for Apple iPhone) or the Google Play Store on Android (e.g. Samsung Galaxy). Search the store or scan the relevant QR code below.

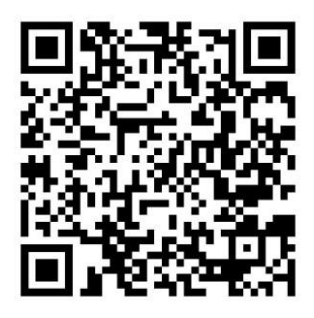

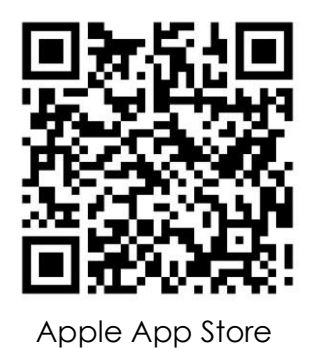

Google Play Store

- 2. On a computer, go to https://mysignins.microsoft.com/security-info
- 3. Sign in with your school e-mail address and password.

| Forgotten my password |
|-----------------------|
| Sign i                |
|                       |
|                       |

- 4. If prompted to "Stay Signed in?":
  - i. If you are using a computer account that only you log into, you can select Yes
  - ii. If you are using a computer account that is shared with others, e.g. an account on a family computer, select **No**. (If you are unsure, select No)

| Canada and an | the second    | ter of the |             |
|---------------|---------------|------------|-------------|
| to sign in.   | ouce the num  | der or sm  | es you are  |
| Don't sh      | ow this again |            |             |
|               |               | No         | 36          |
|               |               |            |             |
| Weicome to I  | Raume Wood    | School's   | Office 3651 |
| Portal.       | 121010 11000  | 2010/015   | 01108 2821  |

5. At the Security info screen, click Add sign-in method

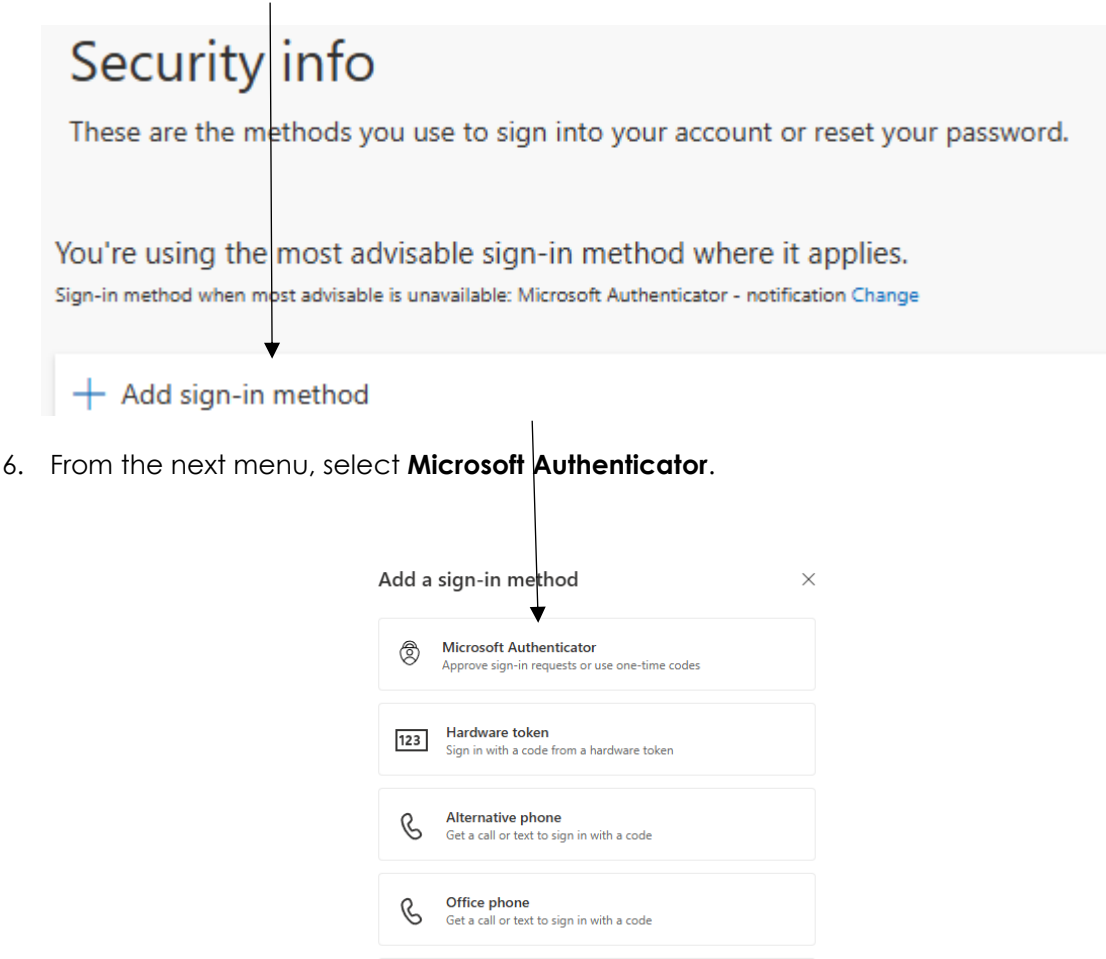

7. On the next menu, Click Next

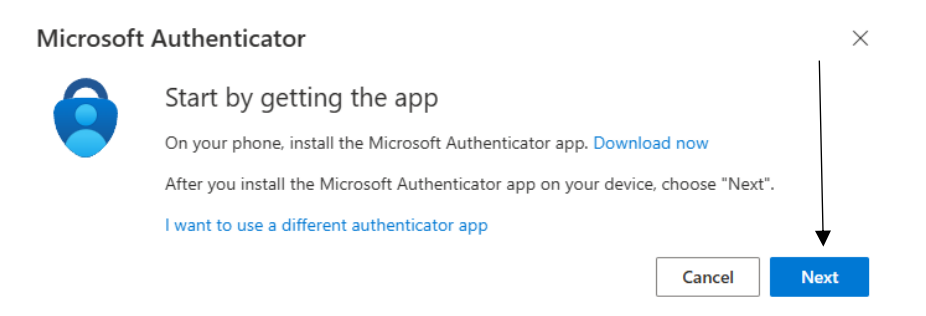

App password Use this to sign in to a specific app that requires a password

8. On the next menu, Click on Next

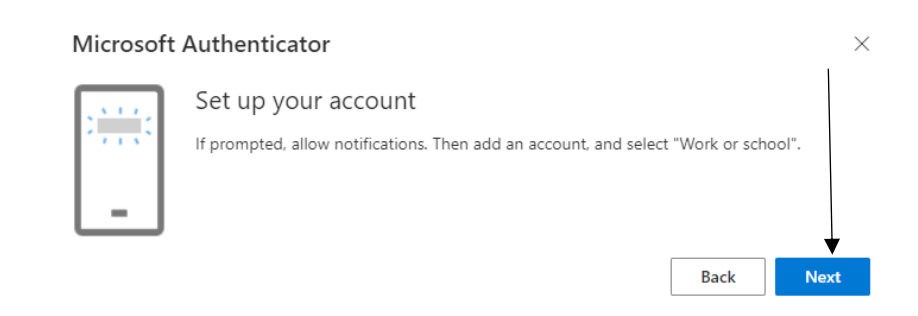

9. On your phone, find and open **Microsoft Authenticator**. Add a new work or school account by selecting the 'plus' sign and selecting 'Work or school account' as shown below.

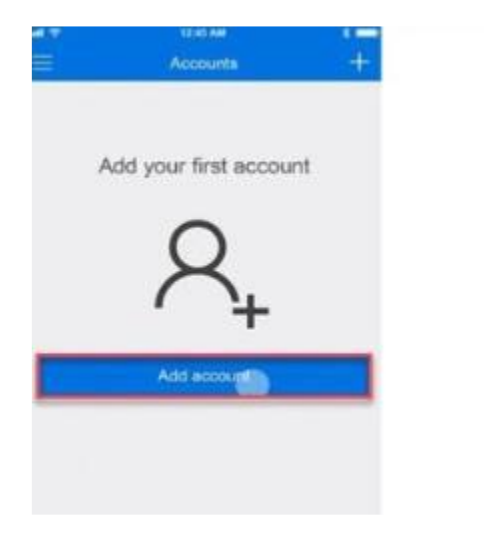

|   | t kind of account are you adding? |     |
|---|-----------------------------------|-----|
|   | Personal account                  | - 2 |
|   | Work or school account            |     |
| R | Other (Google, Facebook, etc.)    | 2   |
|   |                                   |     |
|   |                                   |     |
|   |                                   |     |
|   |                                   |     |
|   |                                   |     |

- Tap the Scan a QR Code button If you are prompted to allow access to the camera, please accept.
- 11. Point your phone camera at the QR code shown on your computer screen and wait for it to complete activating.

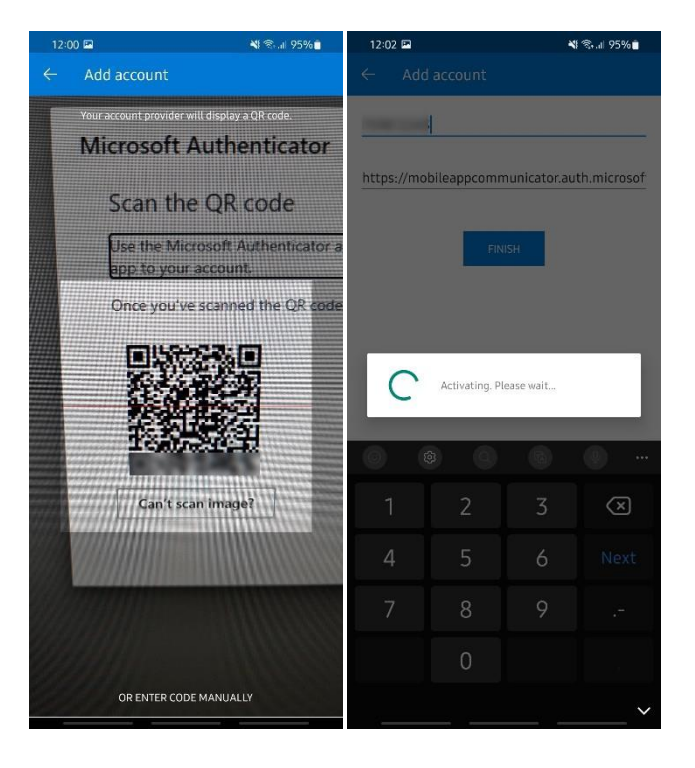

12. On your computer, click Next.

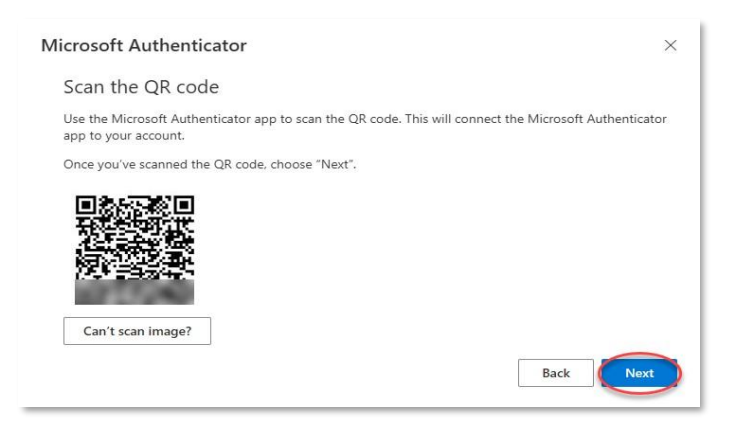

13. Switch back to your phone and you will see a notification for a new sign in; tap **Approve** to allow it.

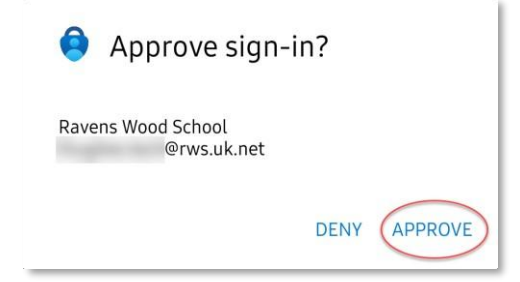

14. If successful, click on your computer you will see a Notification Approved screen. Click Next.

| Microsoft A | uthenticator          | >    |
|-------------|-----------------------|------|
|             | Notification approved |      |
|             |                       |      |
|             |                       |      |
|             |                       | Back |

You have successfully enabled MFA via App Notification on your Microsoft 365 Account.

1. On a computer, go to <u>https://mysignins.microsoft.com/security-info</u> 2. **Sign in** with your school email address and password.

| Microsoft                  | ← @rws.uk.net                                  |
|----------------------------|------------------------------------------------|
| Sign in                    | Enter password                                 |
| @rws.uk.net                |                                                |
| Can't access your account? | Forgotten my password                          |
|                            | Sign in                                        |
| Next                       | · · · · · · · · · · · · · · · · · · ·          |
|                            | Welcome to Ravens Wood School's Office 365 Log |

- 3. If prompted to "Stay Signed in?":
  - i. If you are using a computer account that only you log into, you can select Yes
  - ii. If you are using a computer account that is shared with others, e.g. an account on a family computer, select **No**. (If you are unsure, select No)

| Qrws.                              |                                  |
|------------------------------------|----------------------------------|
| Stay signed                        | in?                              |
| Do this to reduce t<br>to sign in. | he number of times you are asked |
| Don't show thi                     | is again                         |
|                                    | No <u>Yes</u>                    |
|                                    |                                  |
|                                    | s Wood School's Office 365 Loain |

4. At the Security info screen, click Add sign-in method and select Phone.

| Add a | sign-in method $	imes$                                                         |
|-------|--------------------------------------------------------------------------------|
| ٢     | Microsoft Authenticator<br>Approve sign-in requests or use one-time codes      |
| 123   | Hardware token<br>Sign in with a code from a hardware token                    |
| C     | Alternative phone<br>Get a call or text to sign in with a code                 |
| C     | Office phone<br>Get a call or text to sign in with a code                      |
| ××-)  | App password<br>Use this to sign in to a specific app that requires a password |

5. Ensure the correct country is chosen, enter your telephone number, and choose Call me. Click Next.

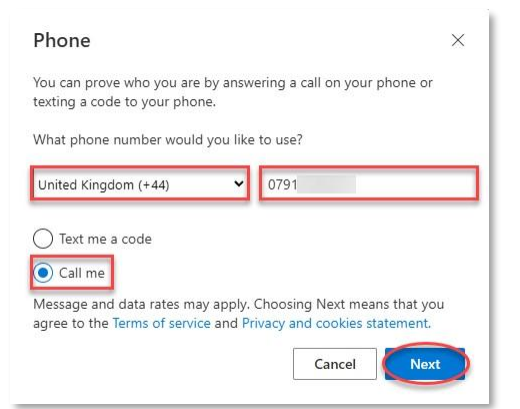

6. You will receive a call from Microsoft; simply **answer the call** and **press #** to approve.

|                              | 14:45 N G 🖬 +    | 🖷 KI 🤝 🖉 86% 🗎 | 14:45 ዊ 🖬 በ 🔸  |                   | 🚸 🎝 🖘 🖉 🖉        |
|------------------------------|------------------|----------------|----------------|-------------------|------------------|
|                              | Incoming call    |                |                | <b>C</b> 00:12    |                  |
|                              | Microsoft        |                |                | #                 |                  |
|                              |                  |                | 1              | 2<br>ABC          | 3<br>DEF         |
|                              |                  |                | 4<br>GHI       | 5                 | 6<br>MND         |
| Phone ×                      |                  |                | 7<br>PORS      | 8<br>TUV          | <b>9</b><br>wxvz |
| We're calling +44 0791: now. |                  |                | ×              | 0                 | (#)              |
| Back                         |                  |                | <b>Speaker</b> | <b>SQ</b><br>Mata |                  |
|                              | ۲                | •              |                | •                 |                  |
|                              | Block/report num | Der            |                |                   |                  |

7. If successful, click on your computer you will see a Notification Approved screen. Click Next.

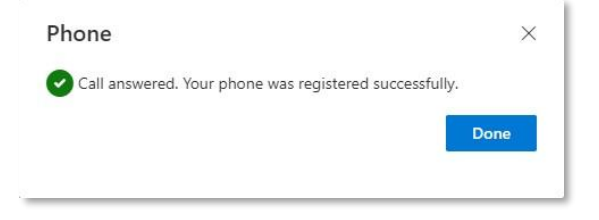

You have successfully enabled MFA via Phone Call on your Microsoft 365 Account.